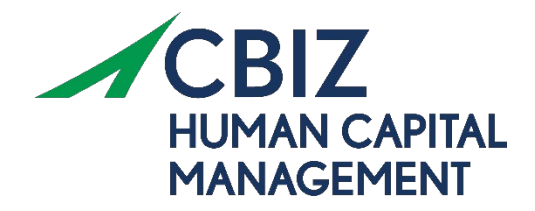

# QUICKSTART GUIDE: MyPlans. CBIZ.com

Welcome to your CBIZ Benefit Accounts Online Portal. This one-stop portal gives you 24/7 access to view information and manage your flexible benefits plans. It enables you to:

- Pg. 3 File a claim online
- Pg. 3 Upload receipts and track expenses
- Pg. 4 View up-to-the-minute account balances
- Pg. 5 View your account activity, claims history, and payment (reimbursement) history
- Pg. 6 Report a lost/stolen card and request a new one
- Pg. 7 Update your personal profile information
- Pg. 8 Change your login ID and/or password
- Pg. 8 Download plan information, forms, and notifications

The portal is designed to be easy to use and convenient. You have your choice of two ways to navigate this site:

- 1. Work from sections within the Home Page
- 2. Hover over or click on the four tabs at the top of the page

## LOG ON TO THE HOME PAGE

- 1. Go to https://myplans.cbiz.com.
- 2. Locate **New User?** in the bottom left corner of the page.
- 3. Click on Get Started.
- 4. Follow the instructions for creating a login.

| Existing Users               | Setting up a New Account?                                  |
|------------------------------|------------------------------------------------------------|
| Username [] Forgot Username? | Enter a code given to you, or create a new account<br>Code |
| New User?                    |                                                            |

### HOME PAGE FEATURES

- Find frequently used features in the I Want To: section.
- Easily view your Available Balance.
  - Click on the account name to view account activity.
- Alerts will display in the Tasks section.
- See key account information under Quick View.
- Find more features when you click on one of the tabs at the top of the page.
  - Home
  - Accounts
  - Tools & Support
  - Message Center

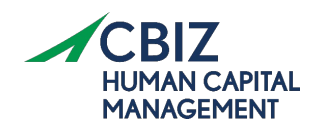

| Home                         | Accounts                 | Tools & Support | Message Center |
|------------------------------|--------------------------|-----------------|----------------|
| Welcome<br>We're Making it f | Easy to Manage Your Heal | thcare Expenses | Q              |
| Vant To:                     |                          |                 |                |
| Reimburse Myself             | Manage My Expenses       |                 |                |
| ccounts                      |                          |                 |                |
| PY 2021-01-01 - 2021-1       | 2-31                     |                 |                |
|                              |                          |                 | AVAILABLE      |
| 2021 Limited Reimt           | oursement FSA 🤨          |                 | \$0.00         |
| isks 0                       |                          |                 |                |
|                              |                          |                 |                |

### FILE A CLAIM AND UPLOAD A RECEIPT

- 1. On the Home Page, select Reimburse Myself under the I want to: section.
- 2. The claim filing wizard will walk you through the process allowing you to enter the needed information and prompt you to upload an image of your receipt.
- 3. For submitting more than one claim, click Add Another, from the Transaction Summary page.
- 4. When all claims are entered in **the Transaction Summary**, agree to the terms and conditions then click **Submit** to send the claims for processing.
- 5. A **Claim Confirmation** page displays. You may print the **Claim Confirmation Form** as a record of your submission.

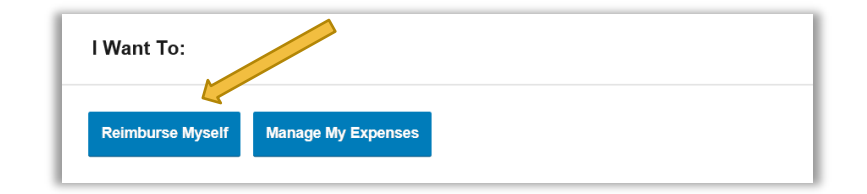

NOTE: If you see a **Receipts Needed** link in the Tasks section of your Home Page, click on it. You will be taken to the **Claims** page where you can see the claims that require documentation.

| Hor                | ne           | Account                | ts        | Tools 8         | Support           | Message Ce | enter 2 |
|--------------------|--------------|------------------------|-----------|-----------------|-------------------|------------|---------|
| cour               | nts / Receij | pts Nee                | ded       |                 |                   |            |         |
| Receipts           | s Needed     |                        |           |                 |                   |            |         |
|                    |              |                        |           |                 |                   |            |         |
| DATE OF<br>SERVICE | ACCOUNT      | MERCHANT /<br>PROVIDER | RECIPIENT | CLAIM<br>AMOUNT | RECEIPT<br>STATUS |            |         |

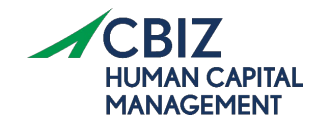

## VIEW CURRENT ACCOUNT BALANCES AND ACTIVITY

- 1. For the current account balance. View the Accounts section on the Home Page.
- 2. For all Account Activity, click on the Accounts tab from the Home Page to bring you to the Account Summary page. Then you may select the underlined dollar amounts for more detail.

NOTE: You can see election details by clicking+ to expand the line item for each account.

| EALTH SAVINGS ACCOUNT                                                                                                    |                                                                                                    | 01/01/2018                                                                                                   | 12/31/2018                                                             |                                                              |                                   |
|----------------------------------------------------------------------------------------------------|----------------------------------------------------------------------------------------------------|----------------------------------------------------------------------------------------------------|------------------------------------------------------------------------|--------------------------------------------------------------|-----------------------------------|
|                                                                                                    | AVAILABLE                                                                                                    |                                                                                                    |                                                                        |                                                              | AVAILABLE                         |
| Cash Account                                                                                                    | \$2,012.50                                                                                                    | Limited H                                                                                                    | lealth Care F                                                          | lex Օ                                                        | \$2,445.95                        |
| Advance                                                                                                    | \$0.00                                                                                                    | Depende                                                                                                    | nt Care Flexi                                                          | ble 📵                                                        | \$1,918.30                        |
| Investment Account                                                                                                    | \$795.00                                                                                                    | Parking F                                                                                                    | Reimburseme                                                            | ent 🕧                                                        | \$1,280.00                        |
| A                                                                                                    |                                                                                                    | Contact Us                                                                                                   | 💶 Uma Ballaro                                                          | 1∽ <mark>)</mark> ∰(0) L                                     | ogout                             |
| inc                                                                                                    |                                                                                                    | T                                                                                                    |                                                                        |                                                              |                                   |
| ACCOUNTS / ACCO                                                                                                    | I on the Account Summary                                                                                                    | ge will vary depending upo                                                                                   | n your specific h                                                      | ealthcare benefit                                            | ts.                               |
| ACCOUNTS / ACCO                                                                                                    | ount Summary                                                                                                    | ge will vary depending upo                                                                                   | n your specific h                                                      | ealthcare benefit                                            | ts.                               |
| ACCOUNTS / ACCO<br>The information displayed<br>View More<br>Health Savings Accou<br>TOTAL AVAILABLE B.<br>AVAILABLE CASH BALAN<br>\$4,050.00                                                                                            | I on the Account Summary part of the Account Summary part of the Account Summary part of the Account State State S | ge will vary depending upo<br>T BALANCE<br>Current as of 3/132019                                            | n your specific h                                                      | ealthcare benefii                                            | IS.                               |
| ACCOUNTS / ACCO<br>The information displayed<br>View More<br>Health Savings Accou<br>TOTAL AVAILABLE B.<br>AVAILABLE CASH BALAN<br>S4,050.00<br>01/01/2019 - 12/31/201                                                                   | I on the Account Summary part<br>unt O<br>ALANCE \$5,153.00<br>ICE INVESTMEN<br>\$1,103.00                                                                                                    | ge will vary depending upo<br>T BALANCE<br>- Ourment as of 2132019<br>ESTIM                                  | n your specific h                                                      | ealthcare benefii                                            | 15.                               |
| ACCOUNTS / ACCO<br>The information displayed<br>View More<br>Health Savings Accou<br>TOTAL AVAILABLE B.<br>AVAILABLE CASH BALAN<br>S4,050.00<br>01/01/2019 - 12/31/201<br>ACCOUNT                                                        | I on the Account Summary part<br>on the Account Summary part<br>unt C<br>ALANCE \$5,153.00<br>ICE INVESTMEN<br>\$1,103.00<br>IS<br>IS<br>ELLORICE                                                                                                    | ge will vary depending upo<br>T BALANCE<br>Ourment as of 3/13/2019<br>ESTIM                                  | n your specific h<br>ATED PER PAY PER                                  | co deduction: \$1                                            | 15.                               |
| ACCOUNTS / ACCO<br>The information displayed<br>View More<br>Health Savings Accou<br>TOTAL AVAILABLE B.<br>AVAILABLE CASH BALAN<br>S4,050.00<br>01/01/2019 - 12/31/201<br>Account<br>+ Limited Health Care File                          | I on the Account Summary<br>I on the Account Summary pa-<br>unt<br>ALANCE \$5,153.00<br>ICE INVESTMEN<br>\$1,103.00 -<br>19<br>ELGREE<br>XOUNT<br>XIDE Spend \$2,700.00                                                                                                    | ge will vary depending upo<br>T BALANCE<br>Current as of 3132019<br>ESTIM<br>SUBMITTED<br>S26.50 \$0.00      | n your specific h<br>ATED PER PAY PERI<br>PENDING<br>\$16.50           | COD DEDUCTION: \$1<br>DENIED AVAIL<br>\$10.00 \$2,6          | .161.66<br>ANICE<br>83.50         |
| ACCOUNTS / ACCO<br>The information displayed<br>View More<br>Health Savings Accou<br>TOTAL AVAILABLE B.<br>AVAILABLE CASH BALAN<br>S4,050.00<br>01/01/2019 - 12/31/201<br>ACCOUNT<br>+ Limited Health Care Flee<br>+ Dependent Care Flee | I on the Account Summary part of the Account Summary part of the Account Summary part of the Account State of the Account State of the Account Account Account Account Account Ac | ge will vary depending upo<br>TERLANCE<br>Cummit as of 3/13/2019<br>ESTIM<br>S26.50 \$0.00<br>\$14.00 \$0.00 | n your specific h<br>ATED PER PAY PER<br>PENDING<br>\$16.50<br>\$14.00 | DEDUCTION: \$1<br>DEMED AVAI<br>\$10.00 \$2,6<br>\$0.00 (\$1 | 15.<br>.161.65<br>83.50<br>(4.00) |

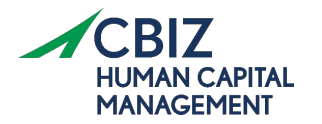

## **VIEW CLAIMS HISTORY AND STATUS**

- 1. From the **Home Page**, click on the **Accounts Tab**, and then click on the **Claims** link to see your claims history.
- 2. You can apply filters from the top of the screen and filter by the following:
  - Plan year
  - Account type
  - Claim status
  - Receipt status
- 3. By clicking on the claim line, you can expand the data to display additional claim details.

|        |                  |                        | Contact I               | Js 🕘           | Name       | )<br>(0) | Logout  |
|--------|------------------|------------------------|-------------------------|----------------|------------|----------|---------|
|        | Home             | Accounts               | s Tools & St            | upport         | Message    | Center 2 |         |
| Acco   | unts / Cl        | aims                   |                         |                |            |          |         |
| Filter | Bv × Reset Filt  | 978                    |                         |                |            |          |         |
|        |                  |                        |                         |                |            |          | _       |
| D      | ATE OF SERVICE - | ACCOUNT                | MERCHANT/PROVIDER       | CLAIM STATUS   |            |          | AMOUNT  |
| + 03   | 3/02/2019        | Limited Health Care Fl | University Clinic       | PTP Pending Re | eceipt     |          | \$6.50  |
| + 03   | 2/01/2019        | Dependent Care Flexi   | Rocking Horse Childcare | Pending Reimbu | ursement   |          | \$7.00  |
| + 03   | 2/01/2019        | Limited Health Care Fl | ABC Eyewear             | Scheduled Reim | bursement  |          | \$5.00  |
| + 0    | 1/01/2019        | Limited Health Care Fl | 20/20 Vision            | Denied         |            |          | \$10.00 |
| + 0    | 1/01/2019        | Dependent Care Flexi   | Rocking Horse Childcare | Pending Reimbu | ursement   |          | \$7.00  |
| + 0    | 1/01/2019        | Limited Health Care Fl | ABC Eyewear             | Scheduled Reim | ibursement |          | \$5.00  |
| + 13   | 2/01/2018        | Dependent Care Flexi   | Rocking Horse Childcare | Scheduled Reim | bursement  |          | \$7.00  |
| + 13   | 2/01/2018        | Limited Health Care Fl | ABC Eyewear             | Scheduled Reim | ibursement |          | \$5.00  |
| + 1    | 1/01/2018        | Dependent Care Flexi   | Rocking Horse Childcare | Scheduled Reim | bursement  |          | \$7.00  |
| + 1    | 1/01/2018        | Limited Health Care Fl | ABC Eyewear             | Scheduled Reim | ibursement |          | \$5.00  |
| + 11   | 0/01/2018        | Dependent Care Flexi   | Rocking Horse Childcare | Scheduled Reim | ibursement |          | \$7.00  |
| + 1    | 0/01/2018        | Limited Health Care Fl | ABC Eyewear             | Scheduled Reim | bursement  |          | \$5.00  |

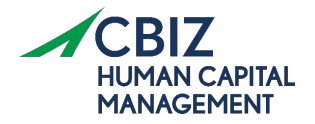

### VIEW PAYMENT (REIMBURSEMENT) HISTORY

- 1. From the Home Page, under the Accounts tab, click Payments.
  - You will see reimbursement payments made to date, including debit card transactions.
- 2. By clicking on the line of a payment, you can expand the information to display additional details about the transaction.

## REPORT A DEBIT CARD MISSING AND/OR REQUEST A NEW CARD

- 1. From the Home Page, under the Accounts Tab, click the Banking link.
- Under the Debit Cards column, click Report Lost/Stolen or Order Replacement and follow the instructions.

|                                                                              |                                                                   | Cont                                                        | act Us                                                                   | Name 💘 🛛          | ) Logour                                            |
|------------------------------------------------------------------------------|-------------------------------------------------------------------|-------------------------------------------------------------|--------------------------------------------------------------------------|-------------------|-----------------------------------------------------|
| Home                                                                         | Accounts                                                          | Tools 8                                                     | & Support                                                                | Message Center    | 2                                                   |
| ccounts / F                                                                  | Payments                                                          |                                                             |                                                                          |                   |                                                     |
| Filter By Reset F                                                            | litare                                                            |                                                             |                                                                          |                   |                                                     |
| riter by v neset r                                                           | inters                                                            |                                                             |                                                                          |                   |                                                     |
| DATE *                                                                       | NUMBER                                                            | METHOD                                                      | STATUS                                                                   |                   | 1200000000000                                       |
|                                                                              |                                                                   |                                                             | Shares                                                                   |                   | AMOUNT                                              |
| + 10/10/2018                                                                 | 000000000                                                         | Direct Deposit                                              | Paid                                                                     |                   | \$36.00                                             |
| + 10/10/2018<br>+ 07/02/2018                                                 | 000000000                                                         | Direct Deposit<br>Check                                     | Paid<br>Paid to Provi                                                    | der               | \$36.00<br>\$10.00                                  |
| + 10/10/2018<br>+ 07/02/2018<br>+ 07/02/2018                                 | 000000000<br>0000027526<br>0000027525                             | Direct Deposit<br>Check<br>Check                            | Paid<br>Paid to Provi<br>Paid to Provi                                   | der               | \$36.00<br>\$10.00<br>\$10.00                       |
| + 10/10/2018<br>+ 07/02/2018<br>+ 07/02/2018<br>+ 06/28/2018                 | 0000000000<br>0000027526<br>0000027525<br>0000465885              | Direct Deposit<br>Check<br>Check<br>Check                   | Paid<br>Paid to Provi<br>Paid to Provi<br>Paid to Provi                  | der<br>der        | \$36.00<br>\$10.00<br>\$10.00<br>\$15.00            |
| + 10/10/2018<br>+ 07/02/2018<br>+ 07/02/2018<br>+ 06/28/2018<br>+ 06/28/2018 | 000000000<br>0000027528<br>0000027525<br>0000465885<br>0000465884 | Direct Deposit<br>Check<br>Check<br>Check<br>Check<br>Check | Paid<br>Paid to Provi<br>Paid to Provi<br>Paid to Provi<br>Paid to Provi | der<br>der<br>der | \$36.00<br>\$10.00<br>\$10.00<br>\$15.00<br>\$15.00 |

|                |                  | Contact Us                              | Name 🚆 (0) Logout |
|----------------|------------------|-----------------------------------------|-------------------|
| Home           | Accounts         | Tools & Support                         | Message Center 2  |
| Banking        |                  |                                         |                   |
| Bank Accounts  | Add Bank Account | Debit Cards                             |                   |
| CHECKING       |                  | Debit Cards                             |                   |
| View<br>Remove |                  | Report Lost/Stolen<br>Order Replacement |                   |
| CHECKS         |                  |                                         |                   |
| Order Checks   |                  |                                         |                   |

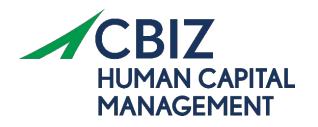

## **UPDATE PERSONAL PROFILE**

- 1. From the **Home Page**, under the **Accounts Tab**, you will find links to update profile information.
- 2. Click the appropriate link under Profile to update accordingly:
  - Update Profile
  - Add/Update Dependent
  - Add Beneficiary

Note: Some profile changes will require you to answer an additional security question.

- 3. Complete your changes in the online form.
- 4. Click Submit.

|                                                                                  |                                                                                     | Contact Us                                                               | Name ~ 🚟 (0) Logou |
|----------------------------------------------------------------------------------|-------------------------------------------------------------------------------------|--------------------------------------------------------------------------|--------------------|
| Home                                                                             | Accounts                                                                            | Tools & Support                                                          | Message Center 2   |
| rofile / Profile                                                                 | Summary                                                                             |                                                                          |                    |
| Name                                                                             | Update Profile                                                                      | Dependent Name                                                           | Add Dependen       |
| UMA BALLARD<br>Home Address<br>6029 Etiam Av<br>Wieze, MN 83483<br>United States | Mailing Address<br>6029 Etiam Av<br>Wieze, MN 83483<br>United States<br>Unspecified | JONATHAN BALLARD<br>Birth Date: 5/2/2015<br>Student: No<br>View / Update |                    |
| Beneficiaries                                                                    | Add Beneficiary                                                                     |                                                                          |                    |
| No beneficiaries                                                                 |                                                                                     |                                                                          |                    |
| No beneficiaries                                                                 |                                                                                     |                                                                          |                    |

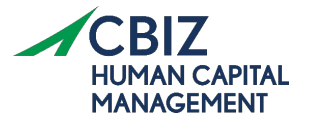

### **CHANGE LOGIN OR PASSWORD**

- 1. From the Home Page, click on the Accounts Tab, and click Login Information.
- 2. Follow the instructions on the screen.
- 3. Click Save.

## **VIEW OR ACCESS**

### **DOCUMENTS & FORMS**

- 1. From the Home Page, click the Tools & Support tab.
- 2. Click any form or document of your choice.

### **NOTIFICATIONS**

- 1. From the Home Page, click the Message Center tab.
- 2. Click any link of your choice. You will be able to view and archive current documents, as well as reference documents archived previously.
- 3. In addition, you can **Update Notification Preferences** by clicking on the link next to **Notifications**.

|                    |                           | Contact Us      | Name 🚆 (0)       | Logout |
|--------------------|---------------------------|-----------------|------------------|--------|
| Home               | Accounts                  | Tools & Support | Message Center 💈 |        |
| Login Informatio   | on                        |                 |                  |        |
| Password           | Change Password           |                 |                  |        |
| Username           | Change Username           |                 |                  |        |
| Security Questions | Change Security Questions |                 |                  |        |
|                    |                           |                 |                  |        |
|                    |                           |                 |                  |        |

|    |                                                                                                    |                                                                                             |                                                                                                    | Contact Us                                                                                                   | 0                                                              | Name                                                                  | <b>(</b> 0)                                                                       | Logout                                              |
|----|----------------------------------------------------------------------------------------------------|---------------------------------------------------------------------------------------------|----------------------------------------------------------------------------------------------------|----------------------------------------------------------------------------------------------------|----------------------------------------------------------------|-----------------------------------------------------------------------|-----------------------------------------------------------------------------------|-----------------------------------------------------|
|    | Home                                                                                                    | Acco                                                                                        | unts                                                                                                    | Tools & Support                                                                                              | t                                                              | Message                                                               | e Center 🛛                                                                        | 6                                                   |
| es | sage Cent                                                                                                    | er                                                                                          |                                                                                                    |                                                                                                    |                                                                |                                                                       |                                                                                   |                                                     |
|    |                                                                                                    |                                                                                             |                                                                                                    | <b>↓</b> †↓ Update I                                                                                         | Notification                                                   | n Preferences                                                         | s 🗟 View                                                                          | Statements                                          |
| Cu | rrent Messages                                                                                                    |                                                                                             |                                                                                                    |                                                                                                    |                                                                |                                                                       | ø                                                                                 | Archive                                             |
|    |                                                                                                    |                                                                                             |                                                                                                    |                                                                                                    |                                                                |                                                                       |                                                                                   |                                                     |
| -  | 1100 00 100 00 00 00 00 00 00 00 00 00 0                                                                                         | Cartagone -                                                                                 | and the second second se |                                                                                                    | TANK AND DESCRIPTION                                           | 1000                                                                  |                                                                                   | -                                                   |
|    | DATE/TIME *                                                                                                    | FROM                                                                                        | SUBJECT                                                                                                    |                                                                                                    | ATTACHM                                                        | ENT                                                                   |                                                                                   |                                                     |
| •  | DATE/TIME *<br>3/5/2019 8:15 AM                                                                                                  | FROM<br>Auto-genera                                                                         | SUBJECT<br>HSA Account Summary                                                                                                    | y (2/1/2019 - 2/28/                                                                                          | ATTACHM                                                        | ENT<br>count Summ                                                     | ary (2/1/2019                                                                     | - 2/28/                                             |
|    | DATE/TIME *<br>3/5/2019 8:15 AM<br>2/5/2019 10:06                                                                                | PROM<br>Auto-genera<br>Auto-genera                                                          | SUBJECT<br>HSA Account Summary<br>HSA Account Summary                                                                                                    | y (2/1/2019 - 2/28/<br>y (1/1/2019 - 1/31/                                                                   | ATTACHM<br>HSA Acc<br>HSA Acc                                  | ent<br>count Summ<br>count Summ                                       | ary (2/1/2019<br>ary (1/1/2019                                                    | - 2/28/<br>- 1/31/                                  |
|    | DATE/TIME *<br>3/5/2019 8:15 AM<br>2/5/2019 10:06<br>1/12/2019 1:08 AM                                                           | Rom<br>Auto-genera<br>Auto-genera<br>Auto-generated                                         | SUBJECT<br>HSA Account Summary<br>HSA Account Summary<br>1099-SA (2018)                                                                                                    | y (2/1/2019 - 2/28/<br>y (1/1/2019 - 1/31/                                                                   | ATTAGHM<br>HSA Acc<br>HSA Acc<br>1099-SA                       | eNT<br>count Summ<br>count Summ<br>(2018)                             | ary (2/1/2019<br>ary (1/1/2019                                                    | - 2/28/<br>- 1/31/                                  |
|    | DATE/TIME *<br>3/5/2019 8:15 AM<br>2/5/2019 10:06<br>1/12/2019 1:08 AM<br>1/4/2019 7:20 AM                                       | PROM<br>Auto-genera<br>Auto-genera<br>Auto-generated<br>Auto-generated                      | SUBJECT<br>HSA Account Summary<br>HSA Account Summary<br>1099-SA (2018)<br>HSA Account Summary                                                                                                    | y (2/1/2019 - 2/28/<br>y (1/1/2019 - 1/31/<br>(12/1/2018 - 12/31                                             | ATTACHM<br>HSA Acc<br>HSA Acc<br>1099-SA                       | count Summ<br>count Summ<br>(2018)<br>ount Summa                      | ary (2/1/2019<br>ary (1/1/2019<br>ry (12/1/2018                                   | - 2/28/<br>- 1/31/<br>- 12/31                       |
|    | олтелие ∽<br>3/5/2019 8:15 АМ<br>2/5/2019 10:06<br>1/12/2019 1:08 АМ<br>1/4/2019 7:20 АМ<br>12/5/2018 9:54 АМ                    | PROM<br>Auto-genera<br>Auto-generated<br>Auto-generated<br>Auto-generated                   | SUBJECT<br>HSA Account Summary<br>HSA Account Summary<br>1099-SA (2018)<br>HSA Account Summary (<br>HSA Account Summary (                                                                                                    | y (2/1/2019 - 2/28/<br>y (1/1/2019 - 1/31/<br>(12/1/2018 - 12/31<br>(11/1/2018 - 11/30                       | ATTACHM<br>HSA Acc<br>HSA Acc<br>1099-SA<br>HSA Acc<br>HSA Acc | count Summ<br>count Summ<br>(2018)<br>ount Summa                      | ary (2/1/2019<br>ary (1/1/2019<br>ny (12/1/2018<br>ny (11/1/2018                  | - 2/28/<br>- 1/31/<br>- 12/31<br>- 11/30            |
|    | DATECTIME *   3/5/2019 8:15 AM   2/5/2019 10:06   1/1/2/2019 1:08 AM   1/4/2019 7:20 AM   1/2/5/2018 9:54 AM   11/5/2018 3:11 PM | PROM<br>Auto-genera<br>Auto-generaled<br>Auto-generated<br>Auto-generated<br>Auto-generated | SUBJECT<br>HSA Account Summary<br>HSA Account Summary<br>1099-SA (2018)<br>HSA Account Summary<br>HSA Account Summary<br>HSA Account Summary                                                                                                    | y (2/1/2019 - 2/28/<br>y (1/1/2019 - 1/31/<br>(12/1/2018 - 12/31<br>(11/1/2018 - 11/30<br>(11/1/2018 - 11/30 | ATTACHM<br>HSA Acc<br>HSA Acc<br>HSA Acc<br>HSA Acc<br>HSA Acc | ENT<br>COUNT SUMM<br>COUNT SUMM<br>(2018)<br>OUNT SUMMA<br>OUNT SUMMA | ary (2/1/2019<br>ary (1/1/2019<br>ry (12/1/2018<br>ry (11/1/2018<br>ry (10/1/2018 | - 2/28/<br>- 1/31/<br>- 12/31<br>- 11/30<br>- 10/31 |

Need Additional Set Up Assistance? Contact us at CBIZFlex@cbiz.com.

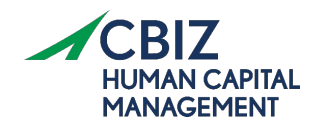